Once you are in the Warehouse/Office Inspection Register click +ADD NEW

- 1. Select the Inspecation Date.
- 2. Select the Staff member who will be completing the inspection.
- 3. Choose the location that requires inspecting or click + to add a new one.
- 4. Pick the Template to be used (note only Template/Forms that have been locked with appear in the list).
- 5. To create a reoccuring task select the Inspection Interval. Once this is signed off in the mobile app Safeyminder will automatically recreate a new task.

**Note:** New Intervals can be added under Administration/Asset Management/ Service-Test Interval Type. For one off tasks select NA from the menu.

6. Click 🖫 SAVE the task can now be completed on the Mobile App.

| nspection Date              | Staff        |                | Location Inspected |             |     | Template                          |        |
|-----------------------------|--------------|----------------|--------------------|-------------|-----|-----------------------------------|--------|
| 25/11/2020                  | Kermit Frog  | E              | Warehouse 2 Office | <b>v O </b> | 4   | C07 - GENERAL BUILDING/OFFICE/ST/ | AFF    |
| nspection Interval          |              | Completed Date |                    | _           |     |                                   |        |
| 1 week                      |              | •              |                    | 7 Signed    | Off |                                   |        |
| Corrective Action & Audit R | egister 🙎    |                |                    |             |     |                                   | O AI   |
| No : Description            |              | Assigned To    | Rais               | sed By      | :   | Estimated Clo Completed By        | :      |
|                             |              |                |                    |             |     |                                   |        |
|                             |              |                |                    |             |     |                                   |        |
| •                           |              |                |                    |             |     |                                   |        |
|                             |              |                |                    |             |     | <b>0</b> /                        | ADD FI |
|                             | d Time Title |                | Description        |             |     | Action                            |        |
| Last Modifie                |              |                |                    |             |     |                                   |        |
| Last Modifie                |              |                |                    |             |     |                                   |        |
| Last Modifie                |              |                |                    |             |     |                                   |        |

- 9. The form completed in the mobile app will populate in the Documents section.
- Click +ADD FILE to load any other documents.